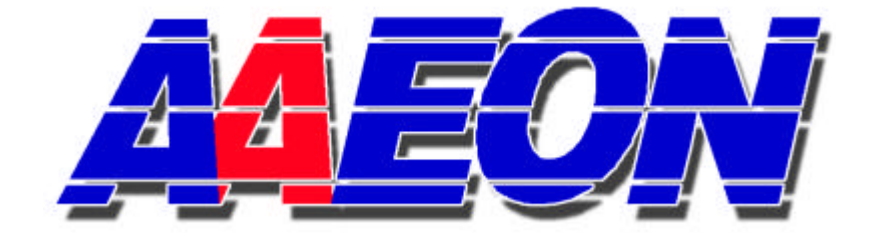

# Watchdog Timer Software

## for Windows

## **User Manual**

1<sup>st</sup> Ed. Dec. 2003

Document Rev. A1

## Content

| I. INTRODUCTION           |   |
|---------------------------|---|
| II. MAIN FEATURE          | 4 |
| III. INSTALLATION         | 5 |
| IV. OPERATION EXPLANATION |   |
| V. COMMAND LINE           |   |

### I. Introduction

This software goes with all of the AAEON's SBC series products that can allow users program the hardware watchdog function under the Microsoft Windows Operation System. (Including Windows 9x / ME / NT / 2000 / XP / Server 2003)

\*\* This version only for AAEON's

#### SBC-456, SBC-657, HSB-657I,

#### SBC-780, GENE-6330, GENE-6310 Rev.A.

If you want to use it on other models, please find the right version on our web site.

### II. Main Feature

- Running in any 32bit Windows operation system
- Support Touch screen / Keyboard / Mouse input
- Support Command Line for user's parameters
- Support Windows Standby / Suspend function
- Easy put this program to your applications

#### **III. Installation**

A. Please execute the installation program directly. The first image for Installation program is as Illustration1. Please click < Next > to process the installation initiation as Illustration2.

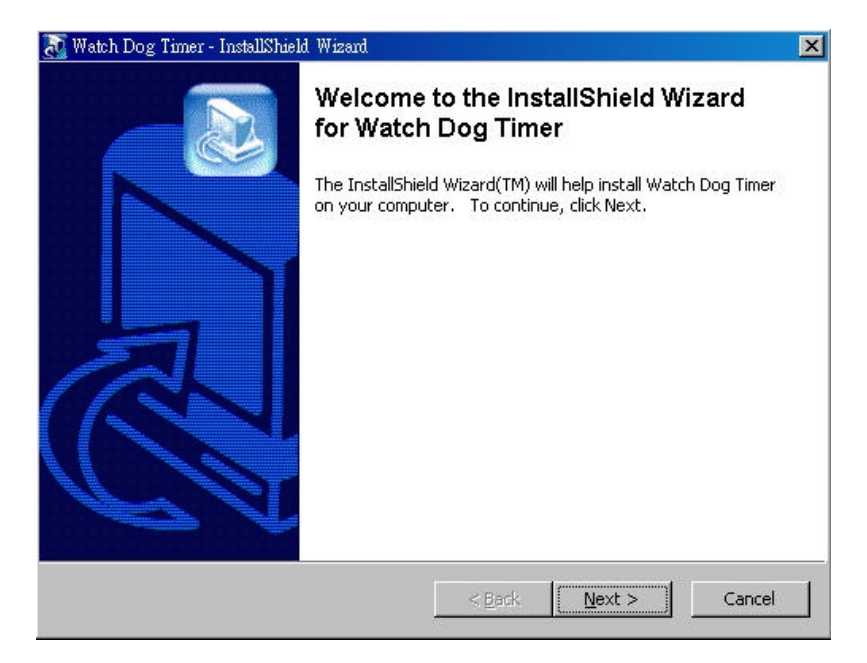

## (Illustration1)

| Watch Dog Timer                  | - InstallShield Wiza                          | rd                           |                                  |                         |        |
|----------------------------------|-----------------------------------------------|------------------------------|----------------------------------|-------------------------|--------|
| Extracting Files<br>The content: | s of this package an                          | e being extr                 | acted.                           |                         |        |
| Please wait w<br>Dog Timer on    | vhile the InstallShield<br>) your computer、Th | d Wizard ext<br>iis may take | tracts the files<br>a few moment | needed to install<br>s. | Watch  |
|                                  |                                               |                              |                                  |                         |        |
| Reading cont                     | ents of package                               |                              |                                  |                         |        |
|                                  |                                               |                              |                                  |                         |        |
|                                  |                                               |                              |                                  |                         |        |
| allShield                        |                                               |                              |                                  |                         |        |
|                                  |                                               |                              | < <u>B</u> ack                   | <u>N</u> ext >          | Cancel |

(Illustration2)

B. After you click < Yes > button to approve the license agreement, you would click < Next > to the verification image. Please verify the route where you would like to install.

(See Illustration5 & 6)

| Dense Agreement                                               |                                     | fll                                           |                                           |                    |
|---------------------------------------------------------------|-------------------------------------|-----------------------------------------------|-------------------------------------------|--------------------|
| Flease read the following lit                                 | ense agreement                      | careruliy.                                    |                                           |                    |
| Press the PAGE DOWN ke                                        | y to see the rest o                 | of the agreement.                             |                                           |                    |
| End-User License Agreem                                       | ent                                 |                                               |                                           | <u> </u>           |
| Software Products: Watch                                      | dog Timer Softwa                    | re                                            |                                           | <u> </u>           |
| Licensor: AAEON Technol                                       | ogy Inc. ("AAEON                    | ł")                                           |                                           |                    |
| IMPORTANT - Read this L                                       | icense Agreemer                     | it Carefully:                                 |                                           |                    |
| THIS IS A LEGAL AGREE<br>THE "END USER", AND /                | MENT BETWEEI<br>AEON Technolo       | NYOU (either an ind<br>gy Inc. By installing, | lividual or a single<br>copying, or other | entity),<br>wise 🗨 |
| Do you accept all the terms<br>setup will close. To install \ | of the preceding<br>Watch Dog Timer | License Agreement<br>, you must accept th     | ? If you choose N<br>is agreement.        | lo, the            |
| norneid -                                                     |                                     |                                               |                                           |                    |

## (Illustration3)

AAEON Software Watchdog Timer

| InstallShield Wizard                           |                              | ×      |
|------------------------------------------------|------------------------------|--------|
| Information<br>Please read the following text. |                              |        |
| Text                                           |                              |        |
| Software Products : Watchdog Timer             |                              | *      |
| Version : 0.7                                  |                              |        |
| Licensor : AAEON Technology Inc. ("AAEON       | 4'')                         |        |
|                                                |                              |        |
|                                                |                              |        |
|                                                |                              | -      |
| 1                                              |                              |        |
| InstallShield                                  |                              | 4      |
|                                                | < <u>B</u> ack <u>Next</u> > | Cancel |

## (Illustration4)

| oose Destination Location                                          |                                         |                 |
|--------------------------------------------------------------------|-----------------------------------------|-----------------|
| Select folder where Setup will install file                        | es.                                     |                 |
| Setup will install Watch Dog Timer in th                           | he following folder.                    |                 |
| To install to this folder, click Next. To i<br>another folder.     | nstall to a different folder, click Bro | owse and select |
|                                                                    |                                         |                 |
|                                                                    |                                         |                 |
|                                                                    |                                         |                 |
|                                                                    |                                         |                 |
| - Destination Folder                                               |                                         |                 |
| - Destination Folder<br>C:\Program Files\AAEON Software\           | Watch Dog Timer                         | Bīowse          |
| - Destination Folder<br>C:\Program Files\AAEON Software\<br>Shield | Watch Dog Timer                         | Biowse          |

## (Illustration5)

C. Please click < Next > in order and you will end up the Installation process.

(See Illustration7 & 8)

And then click < Finish > to fully end up the Installation process.

| stallShield Wizard                                                                                                    |                                                                                              |
|----------------------------------------------------------------------------------------------------|----------------------------------------------------------------------------------------------|
| Select Program Folder<br>Please select a program folder.                                                                                                    |                                                                                              |
| Setup will add program icons to the Pri<br>name, or select one from the existing fo                                                                             | ogram Folder listed below. You may type a new folder<br>olders list. Click Next to continue. |
| Program Folders:                                                                                                    |                                                                                              |
| Watch Dog Timer                                                                                                    |                                                                                              |
| Existing Folders:                                                                                                    |                                                                                              |
| CLE SP Trial Version<br>CloneCD<br>Codec Pack<br>Corel Graphics Suite 11<br>Corel Painter 8<br>CyberLink StreamAuthor 2.6<br>Digital Element<br>DixX<br>dMailer | <br>                                                                                         |
| taliShield                                                                                                    | < <u>B</u> ack. <u>N</u> ext > Cancel                                                        |

### (Illustration6)

| stallShield Wizard                                                                    |                                        |                                       |                                            | ×                  |
|---------------------------------------------------------------------------------------|----------------------------------------|---------------------------------------|--------------------------------------------|--------------------|
| Start Copying Files<br>Review settings before copying f                               | ïles.                                  |                                       |                                            |                    |
| Setup has enough information to<br>change any settings, click Back.<br>copying files. | start copying the<br>If you are satisf | e program files.<br>iied with the sel | If you want to rev<br>itings, click Next t | view or<br>o begin |
| Current Settings:                                                                     |                                        |                                       |                                            |                    |
| 4                                                                                     |                                        |                                       |                                            | ×                  |
| stallShield                                                                           |                                        |                                       |                                            |                    |
|                                                                                       |                                        | < <u>B</u> ack                        | <u>N</u> ext>                              | Cancel             |

(Illustration7)

#### User Manual

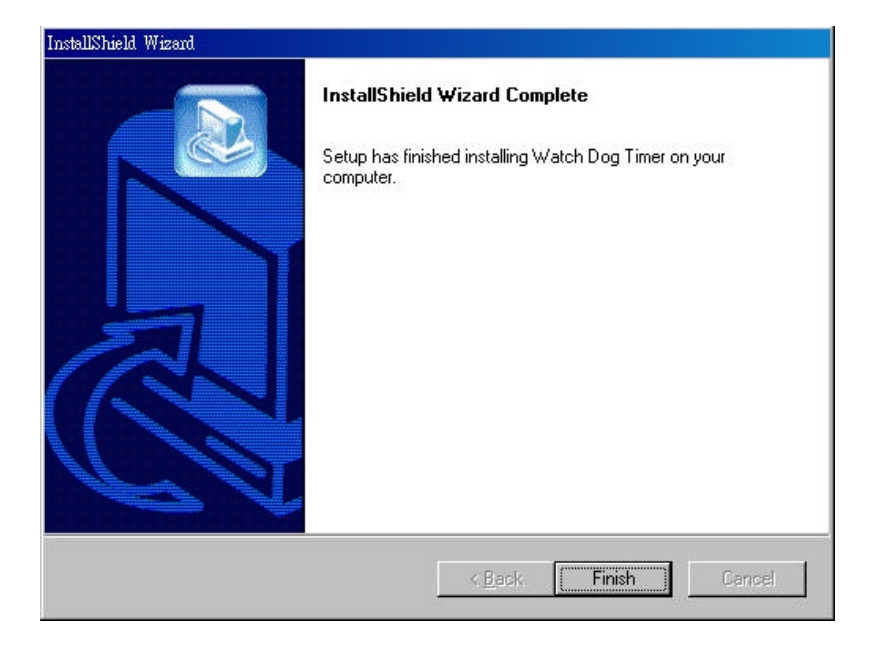

#### (Illustration8)

## **IV. Operation Explanation**

A. Please execute AAEON WATCHDOG based on the location where you install.

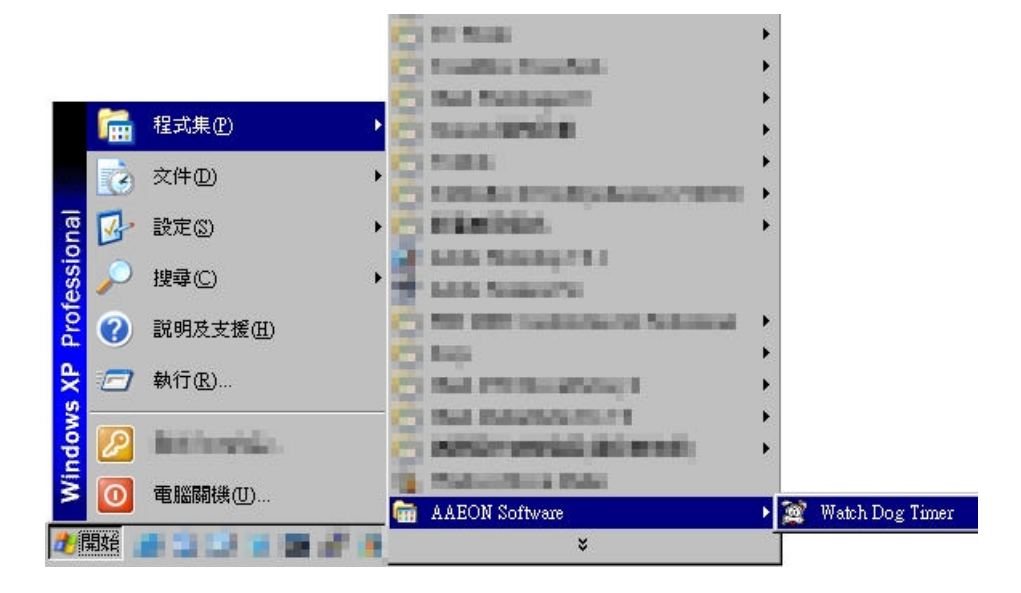

## B. Initiation Operation Image as this:

| http://www.weich.com/weich.com/weich | ×                                                    |
|----------------------------------------------------------------------------------------------------|------------------------------------------------------|
| <u>W</u> atchDog <u>A</u> ction <u>H</u> ide H <u>e</u> lp                                                                                                    |                                                      |
| Counter Reset / Sec<br>240                                                                                                    | Action<br>RESET<br>NMI<br>IRQ 10<br>IRQ 11<br>IRQ 15 |
| Watch Dog Timer start at 2003/12/9 PM 05:12:2<br>Set the Action in RESET mode.<br>Watch Dog Timer start at 2003/12/9 PM 05:15:3<br>Watch Dog Timer stop at 2003/12/9 PM 05:15:3<br>10 seconds for Watch Dog Timer counting.<br>240 seconds for Watch Dog Timer counting.<br>Watch Dog Timer start at 2003/12/9 PM 05:15:3<br>Set the Action in NMI mode.<br>Set the Action in RESET mode.<br>Watch Dog Timer start at 2003/12/9 PM 05:15:4                                                                                                    | 23.<br>30.<br>31.<br>37.<br>44.<br>▼                 |

C. Button Function Instruction :

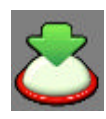

I. Switch on watchdog function

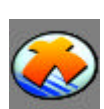

II. Stop watchdog function

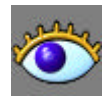

III. Hide watchdog software in the system bar

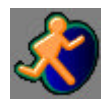

IV. Exit watchdog program

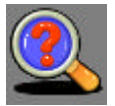

V. About this program

D. You can set up the interval time to let watchdog function monitor your system. There are different interval time options such as 10 sec / 20 sec / 30 sec / 60 sec / 120 sec / 180 sec / 240 sec.

| 10 | Counter | Reset / Sec- |
|----|---------|--------------|
|    | 10      |              |

- E. You can follow procedure to let your computer restart once the operation system appears no response. There are several alternatives such as
- 1. Restart
- 2. Emit NMI signal
- 3. IRQ 10
- 4. IRQ 11
- 5. IRQ 15

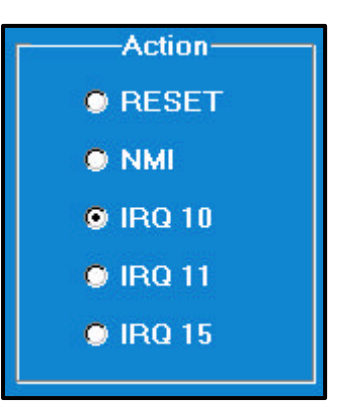

F. You can have a better understanding of every action executed by watchdog software in the message column.

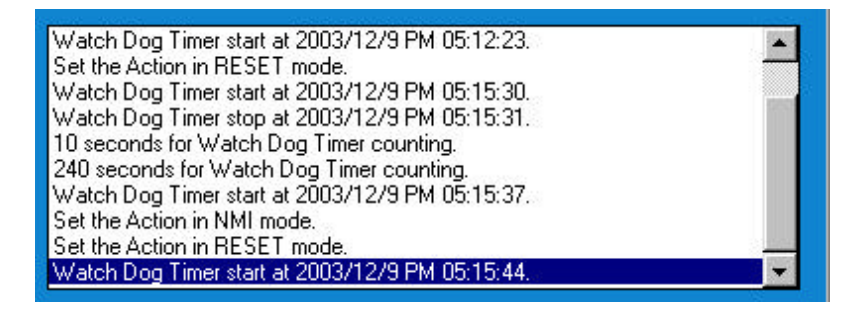

## V. Command Line

The program supports command line mode for watchdog active/inactive. We also can use load program with some parameters.

### **Command:**

Watchdog.exe [/A0|A1] [/S1-S7] [/F1-F5] [/M0|M1]

| See | as | fol | lows: |
|-----|----|-----|-------|
| see | as | 101 | iows. |

| /S1 toS7 Port 443 value<br>S1=10   S2=20   S3=30   S4=60<br>S5=120   S6=180   S7=240<br>/F1~F5 Action<br>F1=Reset   F2=NMI   F3=IRQ<br>  F4=IRQ 11   F5=IRQ 15<br>/M0,/M1 Start program | /A0,/A1  | Inactive / Active                                                          |
|----------------------------------------------------------------------------------------------------|----------|----------------------------------------------------------------------------|
| S5=120   S6=180   S7=240   /F1~F5 Action   F1=Reset   F2=NMI   F3=IRQ     F4=IRQ 11   F5=IRQ 15   /M0,/M1 Start program                                                                 | /S1 toS7 | Port 443 value<br>S1=10   S2=20   S3=30   S4=60                            |
| /M0,/M1 / F4=IRQ 11   F5=IRQ 15                                                                                                    | /F1~F5   | S5=120   S6=180   S7=240<br>Action<br>F1=Reset   F2=NMI   F3=IRO 10        |
| With Minimize / Without Minimi                                                                                                    | /M0,/M1  | F4=IRQ 11   F5=IRQ 15<br>Start program<br>With Minimize / Without Minimize |

Example :

Watchdog.exe /a1 /s7 /f1 /m1

Watchdog.exe /M0 /F2

Watchdog.exe /s3 /f4

If the user doesn't add any parameters, the program will run with "/a0 /s1 /f1 /m1" automaticly.

You also can put the parameter to the start menu. See as follows:

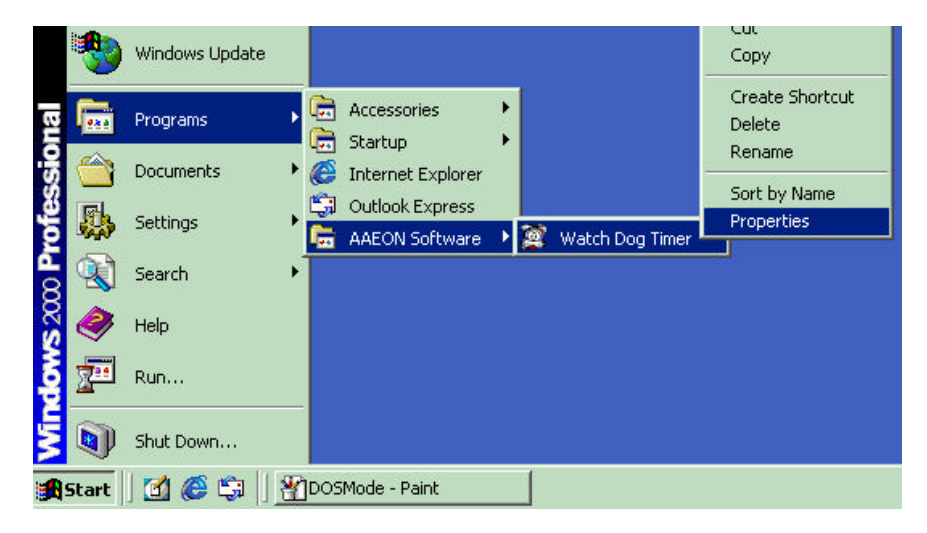

AAEON Software Watchdog Timer

| itch Dog Time    | Properties      |              |             | ?     |
|------------------|-----------------|--------------|-------------|-------|
| eneral Shortco   | it              |              |             |       |
| <b>)</b> w       | atch Dog Timer  |              |             |       |
| Target type:     | Application     |              |             |       |
| Target location: | Watch Dog Timer |              |             |       |
| Target:          | tch Dog Timer\W | atchDog.exe" | /m0 /a1 /f• | 4 /s5 |
| Start in:        |                 |              |             |       |
| Shortcut key:    | None            |              |             |       |
| Run:             | Normal window   |              |             | -     |
| Comment:         |                 |              |             | 0     |
|                  | Find            | Target       | Change Io   | :on   |
|                  | ОК              | Cancel       | 1           | 0 ppk |

You can start it with the parameters that you want.